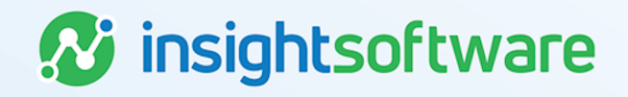

# **Asset Management User Guide**

## LeaseAccelerator

Version 25.2

## **Document Information**

## Notices Copyright

LeaseAccelerator is a brand name of the insightsoftware.com Group. insightsoftware.com is a registered trademark of insightsoftware.com Limited. LeaseAccelerator is a registered trademark of insightsoftware.com International Unlimited.

Other product and company names mentioned herein may be the trademarks of their respective owners. The insightsoftware.com Group is the owner or licensee of all intellectual property rights in this document, which are protected by copyright laws around the world. All such rights are reserved.

The information contained in this document represents the current view of insightsoftware.com on the issues discussed as of the date of publication. This document is for informational purposes only. insightsoftware.com makes no representation, guarantee or warranty, expressed or implied, that the content of this document is accurate, complete or up to date.

### Disclaimer

This guide is designed to help you to use the LeaseAccelerator applications effectively and efficiently. All data shown in graphics are provided as examples only. The example companies and calculations herein are fictitious. No association with any real company or organization is intended or should be inferred.

## Contents

| Document Information | 2 |
|----------------------|---|
| Notices              | 2 |
| Contents             | 3 |
| Asset Management     | 4 |
| Criteria Tile        | 5 |
| Details Tile         | 6 |
| Update Tile1         | 1 |
| Settings Tile1       | 2 |
| Version Summary1     | 3 |

## **Asset Management**

Once a deal has been booked, you can manage the assets from Asset Management. You can search, manage, and make updates to your assets from Asset management without changing the status of a deal.

Asset Management features a flexible engine for managing asset-level and allocation-level participants, including:

- Asset Owner
- Asset User
- ShipTo (asset location)
- Cost Centers
- Projects
- Additional participants configured for your business process

Use Asset Management to ensure that all reports reflect the current status of assets and the allocation of their associated costs.

The Asset Management workspace includes four tiles:

| Criteria                     | Details | Update | Settings |
|------------------------------|---------|--------|----------|
| <ul> <li>Criteria</li> </ul> |         |        |          |
| <ul> <li>Details</li> </ul>  |         |        |          |
| <ul> <li>Update</li> </ul>   |         |        |          |
| <ul> <li>Settings</li> </ul> |         |        |          |

Asset Management operates at the asset level of detail instead of the line item level of details used for RFPs, Schedules, and other documents.

- Line item level details permit quantities greater than one for each line, simplifying the visibility and review of what assets are being leased.
- Asset-level details identify exactly one asset per line, thus reflecting the level of granularity at which equipment, leased real estate, and associated costs can be moved and transferred among cost centers.

### **Criteria Tile**

Use the Criteria tile to search for specific assets using a combination of criteria.

A search can be performed using any of the fields shown individually or by combining search fields. The available options are:

- Document Type drop-down
- Cost Center drop-down

- Description
- GL Code (Coding Convention) drop-down
- Participant Type drop-down
- Lease Genre
- Product Category

- Reference Number
- Serial #
- Asset Tag #
- Service State
- Asset Location (City, Postal Code, Country)

Once you have specified your criteria, click Search. LeaseAccelerator displays the results on the Details tile based on the inputs.

| Asset Management             |                            |               |          |                 |   |
|------------------------------|----------------------------|---------------|----------|-----------------|---|
| Criteria Update              | Settings                   |               |          |                 |   |
|                              |                            |               |          |                 |   |
| Document Type:               |                            | *             | 1        | Number:         |   |
| Cost Center:                 |                            |               | ✓ ↓      | Asset Location: |   |
| GL Code (Coding Convention): |                            | ~             | (        | City: [         |   |
| Asset User 💙 :               |                            |               | F        | Postal Code: [  |   |
| Lease Genre:                 | ~                          |               |          | Country:        | ~ |
| Product Category:            |                            | ~             |          |                 |   |
| Description:                 |                            |               |          |                 |   |
| Reference Number:            |                            |               |          |                 |   |
| Serial #:                    |                            |               |          |                 |   |
| Asset Tag #:                 |                            |               |          |                 |   |
| Service State:               |                            |               |          |                 |   |
| Asset Status:                | Active                     | erminated 🗆 🛛 | Disposed |                 |   |
| Search (Multiple fields will | be searched with 'and' log | gic.)         |          |                 |   |

#### Examples:

 Suppose you wish to search for assets on a specific schedule. To do so, enter the schedule number in the Number field. The search results will only show the assets related to that schedule.

- Similarly, if you select only a cost center from the options in the drop-down, the search retrieves all assets allocated to that cost center across your entire portfolio.
- Selecting a Lease Genre and a Product Category can limit your results further.

### **Details Tile**

Once you have selected the criteria by which you want to search assets, LeaseAccelerator takes you to the Details tile, which shows the assets that meet the criteria. From this tile, you can select the asset(s) you want to work with. A summary table shows the aggregate value and cost allocation of the selected assets.

Select a value from the Group Assets By drop-down to indicate how you want assets grouped on this tile. The options available vary by client but will include:

- Schedule #
- Cost Center
- ShipTo
- Asset Owner
- GL Code (Coding Convention)
- Product Category

Grouping assets is useful when you need to make bulk updates to asset information, such as cost center changes necessitated by corporate reorganization or the bulk reassignment of assets from one Asset Owner to another.

**Example:** If you have a corporate reorganization that includes cost center changes based on physical location, enter the cost center that is relocating on the Criteria tile. You can then group by ShipTo on the Details tile to find all assets that meet the criteria.

You can also make updates to a single asset. If you need to reassign a single asset, the easiest way to do this is to search for the asset by serial number and then make the change.

When you group assets by cost center, note that an asterisk (\*) appears next to any asset with a split allocation to show that the asset is allocated to more than one cost center.

Once on the Details tile, you can select the box next to a particular asset and do any of the following:

- Export a spreadsheet of the asset details (Asset Bundle)
- Send an email to a designated contact to initiate compliance for that asset
- Change operational attributes

- Change asset attributes
- Change allocation attributes

Each of these has its own section, which can be expanded by clicking the carrot icon next to the section title.

| Compliance Actions                                                                                                    |
|----------------------------------------------------------------------------------------------------|
| Operational Attributes                                                                                                    |
| Change Asset or Allocation Information for Selected Assets, Effective:                                                                                                    |
| Backdated changes to any Asset Level or Allocation Level attribute on this screen that pre-date a previously recorded change to the same Participant will overwrite those values. |
| Asset Level Attributes                                                                                                    |
| Allocation Level Attributes                                                                                                    |

### **Exporting to a Report**

You can export asset details to an Excel spreadsheet by clicking **Export**. This creates an Asset Bundle for the selected assets.

Cost allocations can be split for an individual asset. That is, you can allocate an asset's rental and other lease-related expenses by splitting them among multiple cost centers and GL Codes. Each allocation for an asset is shown as a separate line on the Asset Bundle.

| <ul> <li>Compliant</li> </ul> | ce Actions   |    |                 |                       |   |
|-------------------------------|--------------|----|-----------------|-----------------------|---|
| Initiate Compl                | iance Action | fo | r Selected Asse | ts:                   |   |
| Send e-mail to<br>Comments:   | Asset User   | ~  | requesting they | Verify asset location | ~ |
| Save                          | L            |    |                 |                       |   |

### **Initiating Compliance**

You can initiate compliance actions manually within the Details tile by setting up emails to go out to either Asset Owners or Asset Users requesting specific action to be taken on attesting to things like asset location or asset attributes such as serial numbers or cost centers. You can even push an email to request EOT Intentions be declared. These attestations would only be for the selected assets in the asset tree.

To initiate a compliance action, follow these steps:

| Step | Action                                                    |
|------|-----------------------------------------------------------|
| 1    | Identify who should receive the email.                    |
| 2    | Identify the type of action the recipient should perform. |
| 3    | Use the Comment box to provide details about the request. |
| 4    | Click Save.                                               |

If you select to email the Asset User and there are multiple Asset Users, LeaseAccelerator will:

- Send multiple emails (one to each Asset User)
- Give each user a To-Do for the action

Once you save, a To-Do will be enqueued for the responsible party and will appear on the Next Steps tile of Deal History.

| Deal History          |         |                 |                       |                                  |                      |                                                        |                            |                  |
|-----------------------|---------|-----------------|-----------------------|----------------------------------|----------------------|--------------------------------------------------------|----------------------------|------------------|
| Next Steps            | History | Documents       | E-mails               | Q&A R                            | elated Deals         |                                                        |                            |                  |
| Add To-Do             |         |                 |                       |                                  |                      |                                                        |                            |                  |
| Event Type:           |         |                 |                       |                                  |                      | *                                                      |                            |                  |
| Label Button As:      |         |                 |                       |                                  |                      |                                                        |                            |                  |
| Description:          |         |                 |                       |                                  |                      |                                                        |                            |                  |
| For:                  |         |                 | *                     |                                  |                      |                                                        |                            |                  |
| Participant Role:     |         | *               |                       |                                  |                      |                                                        |                            |                  |
| Assign To:            |         | *               |                       |                                  |                      |                                                        |                            |                  |
|                       |         |                 |                       |                                  |                      |                                                        |                            |                  |
| Save                  |         |                 |                       |                                  |                      |                                                        |                            |                  |
| BU                    | L       | ease Schedule # | Value                 | Affected [                       | locument             | Status                                                 | Pending Actions            | Responsible Par  |
| BU<br>Acme Headquarte | rs Ac   | ease Schedule # | Value<br>\$350,000.00 | Affected I<br>Declaration Manife | Document<br>st 81432 | Status<br>Waiting for declaration of<br>EOT intentions | Pending Actions Record EOT | Responsible Part |

Click **Attest Location**, and you will be asked to attest asset information. To complete the attestation, check the box at the bottom of the workspace and click **Save**.

| Schedule #                                                                      |                                      |                                                                   |                                                                   |
|---------------------------------------------------------------------------------|--------------------------------------|-------------------------------------------------------------------|-------------------------------------------------------------------|
| Assets     Acme 1 (1)     √ 7385-M43 Xeon Server [Asset # 536210]               | Summary<br>0 active, 0<br>0 assets s | of Selected Asset:<br>) terminated, 0 disp<br>elected, with an ag | s and Cost Allocation:<br>posed selected<br>gregate cost basis of |
|                                                                                 | Percent                              | Cost Center                                                       | GL Code (Coding<br>Convention)                                    |
| Change Information for Selected Assets, Effec                                   | tive:                                |                                                                   |                                                                   |
| Aug v 12 v 2021  Serial #: Asset Tag #: Asset User: Asset User: Asset Location: | tive:                                |                                                                   |                                                                   |

### **Operational Attributes**

This section shows EOT eligibility, available for use date, depreciation start date, and other operationally-specific fields. Additional operational attributes include Serial #, Reference Number, Manufacturer, Description, etc. Changes to fields in this section are for the life of the lease, starting from inception. You can change information for a single selected asset or for a group of assets.

**Note:** If you select multiple assets, information will not appear for certain fields. For example, the serial number field will be empty if the selected assets include multiple assets with different serial numbers. The only fields that will contain values are those for which the selected assets have the same value. If you make changes to a field that is blank, the change will update for all selected assets; therefore, use caution when updating fields in this workspace.

When you've completed your updates to this section, you must click Save in this section in order for those updates to be saved.

| ▼ Operational Attributes                                                                                                    |                                                                                                    |                   |  |  |  |  |  |  |
|----------------------------------------------------------------------------------------------------|----------------------------------------------------------------------------------------------------|-------------------|--|--|--|--|--|--|
| Eligible for:<br>Default Disposition at EOT:<br>Asset(s) Available On:<br>Depreciation StartDate:<br>Product Number:<br>Manufacturer:<br>Description:<br>Serial #:<br>Asset Tag #:<br>External ID #:<br>Sove | Buyout: Yes V Return: Yes V Renewal: Yes V<br>Evergreen Renewal (month-to-month) V<br>Jan V 1 V 2016 | Reference Number: |  |  |  |  |  |  |

### **Date Selector**

Changing of Asset and Allocation attributes are dependent on the **Date Selector**, which is located above the accordion sections for Asset and Allocation Level Attributes. Any changes to attributes within these two sections will respect the date entered. By default, this date is blank, so you must populate it before saving. However, you must choose a date that is in an open period. You will receive an error if you select a date that is in a closed period. There is also a message regarding how the system handles backdated changes to participants.

| Change Asset or Allocation Information for Selected Assets, Effective: Apr 🗸 1 🗸 2021 As at date must be in an open period.                                         |               |
|----------------------------------------------------------------------------------------------------|---------------|
| Backdated changes to any Asset Level or Allocation Level attribute on this screen that pre-date a previously recorded change to the same Participant will overwrite | those values. |

### **Asset Level Attributes**

**Asset attribute** examples are Ship To, Vendor, Asset Owner, Asset User, and others, as configured. The separate **Save** button in this segment uses the date specified in the date selector once clicked.

| 🖉 Ship To:            | Reston [100 Acme Drive]      | ۲ |
|-----------------------|------------------------------|---|
| Asset Owner:          | Albert Coffee                | ۲ |
| Asset User:           |                              | ۲ |
| Vendor:               | North Point Real Estate Inc. | ۲ |
| Property Tax Authorit | tv:                          | ۲ |

### **Allocation Level Attributes**

In the Asset Allocation section, you can determine what percentage to allocate to each attribute.

Allocation level attributes include:

- Cost Centers
- GL Code (Coding Conventions)

| <ul> <li>Allocation</li> </ul> | Allocation Level Attributes |             |                             |         |  |  |  |  |
|--------------------------------|-----------------------------|-------------|-----------------------------|---------|--|--|--|--|
| Asset Allocation:              |                             |             |                             |         |  |  |  |  |
|                                | Percent                     | Cost Center | GL Code (Coding Convention) | Project |  |  |  |  |
| 😺 🛍                            | 100.00%                     | 1234        | Real Estate                 |         |  |  |  |  |
| •                              |                             |             |                             |         |  |  |  |  |
| Total Percentage:              | 100.00                      |             |                             |         |  |  |  |  |
|                                |                             |             |                             |         |  |  |  |  |
| Save                           |                             |             |                             |         |  |  |  |  |

 Project User-Defined Participants (These may be configured during implementation and will not appear on management reports. A Customization Change Order may be requested to make User-Defined Participants available for management reporting. Please contact your LeaseAccelerator Client Success Manager. Fees may apply.)

Asset Allocation will only appear when asset(s) are selected from the Asset Tree.

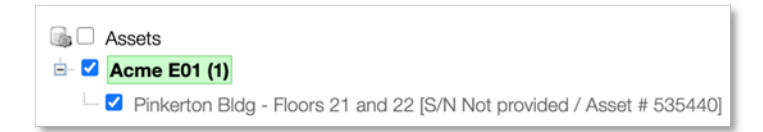

Follow the steps below to edit/add asset allocations:

- 1. To edit an existing line item, click the **edit** icon.
- 2. Populate the necessary fields.
- 3. Click Save in the Allocation Level Attributes section.
- 4. To add a line item, click the **plus sign**.
- 5. Populate the required fields and click Add.
- 6. Click Save in the Allocation Level Attributes section.
- 7. To delete a line item, click the trash can icon.
- 8. Click **Save** in the Allocation Level Attributes section.

Remember, Total Percentage must equal 100 to save any updates. You will receive a warning message if your total doesn't equal 100.

## **Update Tile**

Use the **Update tile** to perform bulk updating of assets. The bulk update feature lets you browse updated files to record all changes in LeaseAccelerator.

You may Export an **Asset Bundle** from the Details tile and use that report as your file for updating, or you may use an **Asset Management Update** template and populate it with the necessary information and use it as your file. The AMU template may be found in Ask Alex or the Success Center.

To browse in an updated file, **Choose File** containing the asset updates, then click **Validate**. LeaseAccelerator will validate the information on the import file and return errors and warnings as appropriate. When all errors have been taken care of, and only warnings remain, click **Import** to save the updated information.

For more information on updating assets using a bulk import file, please see LA's Guide to Updating Assets.

| / lover / lanagen | nent    |        |          |  |  |
|-------------------|---------|--------|----------|--|--|
| Found 1           | asset   |        |          |  |  |
|                   |         |        |          |  |  |
| Criteria          | Details | Update | Settings |  |  |

## **Settings Tile**

In Asset Management, you can enter or update settings that manage the compliance alerts and automatic email requests sent to the appropriate stakeholders to manage asset information's upkeep. This enables proactive compliance that samples the database and sends emails and To-Dos to the appropriate compliance parties, where the sampling is heavily skewed toward assets with a high risk of data errors. For example, depot locations are frequently pinged to confirm asset location, given that assets move quickly into and out of depots.

Use the Settings tile to set up automatic compliance assurance criteria by which users, designated by role, are prompted to update and maintain asset information using statistical sampling techniques rather than specific compliant action requests.

**Example:** You can request an asset owner to verify account coding periodically or an asset user to verify the location of selected assets periodically.

Use the drop-down lists to select:

- Who should receive the email
- How often it should occur
- What the workload should be limited

| Asset Management                                                                        |                                          |
|-----------------------------------------------------------------------------------------|------------------------------------------|
| Criteria Update Settings                                                                |                                          |
| i Compliance Assurance                                                                  |                                          |
| Request Asset User      to confirm location of up to     assets every days              |                                          |
| Request Asset User      to confirm cost center/GL coding of up to     assets every days |                                          |
| Send e-mail reminder every 10 days until compliance is attested by responsible party    |                                          |
| Copy the following e-mail addresses on all compliance requests:                         | (use a semi-colon to separate addresses) |
| Send e-mail notification of asset changes, but no more often than once every days       |                                          |
| Send notification to the following e-mail addresses:                                    | (use a semi-colon to separate addresses) |
| _                                                                                       |                                          |
| Save                                                                                    |                                          |
|                                                                                         |                                          |

Automatic compliance is disabled by default, regardless of the specified settings. To have automatic compliance enabled for your company, please send a request to your Implementation Manager or contact support@leaseaccelerator.com.

## **Version Summary**

| Version | Changes/ Updates                                                                      | Date       |
|---------|---------------------------------------------------------------------------------------|------------|
| 21R3    | Broke out Asset Management from Portfolio Mgmt user guide.                            | 08/12/2021 |
|         | Updated screenshots.                                                                  |            |
| 22R1    | Updated screenshots.                                                                  | 01/05/2022 |
| 22R2    | Updated screenshot for Operational Attributes and added manufacturer and description. | 03/28/2022 |
| 24R2.1  | Minor edits                                                                           | 04/16/2024 |
|         | New search fields, organization, and a screenshot for the Criteria section            |            |